## **Notes for Users**

This supplement includes corrections and additional information for the manuals provided with this machine.

- ♦ Operating Instructions
- ♦ User's Guide
- Quick Installation Guide
- Quick Guide
- Maintenance Guide
- ♦ Safety Information
- Notes for Wireless LAN Users

### Correction

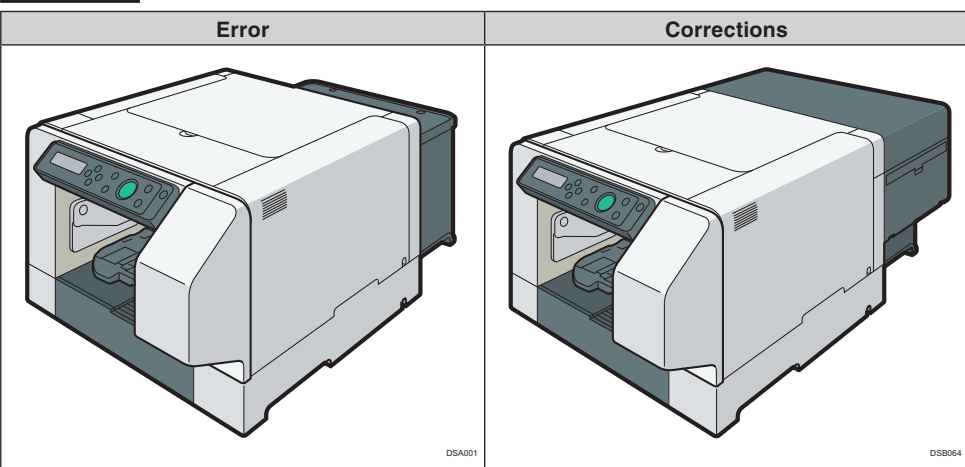

# Operating Instructions About This Product > Guide to Components > Front View

### User's Guide Names of Components >

### Names of Components > Whole View

### Correction

![](_page_1_Figure_4.jpeg)

| Error                                                                                                    | Corrections                                                                                                    |  |
|----------------------------------------------------------------------------------------------------|----------------------------------------------------------------------------------------------------|--|
| 4. Right Front Cover<br>Normally, keep this cover closed. Open this<br>cover only when you need to install or replace<br>an ink cartridge or replace the ink collector unit. | 4. Filter<br>If a message prompting you to replace the filter<br>appears, replace it.                                                                                        |  |
| 5. Indentations for Lifting                                                                                                    | 5. Right Front Cover<br>Normally, keep this cover closed. Open this<br>cover only when you need to install or replace<br>an ink cartridge or replace the ink collector unit. |  |
| 6. Cassette Stand<br>Stand for setting the cassette.                                                                                                    | 6. Indentations for Lifting                                                                                                    |  |
|                                                                                                    | 7. Cassette Stand<br>Stand for setting the cassette.                                                                                                    |  |
|                                                                                                    |                                                                                                    |  |
| 1. Wireless LAN cable<br>Connect this to the Ethernet port if you are ac-<br>cessing the machine via wireless LAN.                                                           | 1. Wireless LAN cable<br>Connect this to the Ethernet port if you are ac-<br>cessing the machine via wireless LAN.                                                           |  |
| 2. Ethernet port<br>Port for connecting the 100BASE-TX or<br>10BASE-T cable.                                                                                                 | 2. Ethernet port<br>Port for connecting the 100BASE-TX or<br>10BASE-T cable.                                                                                                 |  |
| 3. USB port<br>Port for connecting the USB2.0 interface cable.                                                                                                    | 3. USB port<br>Port for connecting the USB2.0 interface cable.                                                                                                    |  |
| 4. Power cover<br>A cover to protect the power cord.                                                                                                    | 4. Power cover<br>A cover to protect the power cord.                                                                                                    |  |
| 5. Power inlet<br>Plug the power cord.                                                                                                    | 5. Power inlet<br>Plug the power cord.                                                                                                    |  |

-

2. Preparing for Printing > Checking the Supplied Items and Unpacking the Machine

### 8. Maintenance > Moving > Moving a Short Distance

### Correction

ErrorCorrections4. Lift the machine and move it to the place<br/>where you want to install it.4. Lift the machine and move it to the place<br/>where you want to install it.Image: String of the indentations for lifting at the base of<br/>the machine's sides with two people or more, as<br/>shown. Lift and carry the machine slowly and4. Lift the machine and move it to the place<br/>where you want to install it.

carefully.

## Quick Installation Guide2. Unpacking

#### Correction

carefully.

![](_page_3_Figure_7.jpeg)

- 2. Preparing for Printing > Plugging in the Power Cord and Turning the Power On
- Quick Installation Guide4. Turning the Power On

### Correction

![](_page_4_Figure_4.jpeg)

DSB070

DSA1

![](_page_5_Figure_0.jpeg)

The surface should be level within two degrees. Make sure the power cord is not trapped under the machine.

5. Press the [Power] key.

![](_page_5_Figure_3.jpeg)

The machine starts feeding ink into its print heads.

Leave the machine idle for about seven minutes until the message "Ready" appears.

Do not remove the plug from the wall outlet while the ink is being fed.

You might hear a clicking sound while the print heads are being filled. This is not a malfunction and it will stop after a while.

When the supplying of ink is complete, the power lamp changes from flashing to remaining lit.

The surface should be level within two degrees. Make sure the power cord is not trapped under

5. Press the [Power] key.

the machine.

![](_page_5_Picture_11.jpeg)

The machine starts feeding ink into its print heads.

Leave the machine idle for about seven minutes until the message "Ready" appears.

Do not remove the plug from the wall outlet while the ink is being fed.

You might hear a clicking sound while the print heads are being filled. This is not a malfunction and it will stop after a while.

When the supplying of ink is complete, the power lamp changes from flashing to remaining lit.

# Operating Instructions 8. Maintenance > Moving > Moving a Long Distance

| Correction                                |                                                                                                    |
|-------------------------------------------|----------------------------------------------------------------------------------------------------|
| Error                                     | Corrections                                                                                                    |
| • <u>Do not remove the ink cartridges</u> | <ul> <li>Check the type of ink cartridges that are installed in the machine before moving the machine.</li> <li>If M-size cartridges (RICOH Garment Ink Cartridge XX Type 1) are installed, do not remove them. Make sure that the ink cartridges have been fully pushed in, and then move the machine.</li> <li>If L-size cartridges (RICOH Garment Ink Cartridge XX (Hi Yield) Type 1) are installed, remove the ink cartridges before moving the machine. However, if you store the machine after moving it, be sure to install the ink cartridges again before storing the machine. When installing the ink cartridges, make sure that they have been fully pushed in.</li> </ul> |

# Operating Instructions 9. Troubleshooting > Print Results Are Not Satisfactory > Prints are Unsatisfactory

### Correction

0.....

- 41 - ---

| Error                                                                                                    | Corrections                                                                                                    |  |
|----------------------------------------------------------------------------------------------------|----------------------------------------------------------------------------------------------------|--|
| This section explains how to troubleshoot the machine when printing is uneven (due to the wrong amount of ink being used) or when prints are smudged, smeared, or blotchy.                                                       | This section explains how to troubleshoot the machine when printing is uneven (due to the wrong amount of ink being used), when prints are smudged, smeared, or blotchy, <u>or when the color of the print differs from the previous one.</u> |  |
| Have you printed the nozzle check test                                                                                                    | Have you printed the nozzle check test                                                                                                    |  |
| <b>pattern?</b><br>Print the nozzle check test pattern to check<br>whether the print head nozzles are all ejecting<br>ink properly, and, if necessary, carry out head<br>cleaning or head-flushing.                              | <b>pattern?</b><br>Print the nozzle check test pattern to check<br>whether the print head nozzles are all ejecting<br>ink properly, and, if necessary, carry out head<br>cleaning or head-flushing.                                           |  |
| 1. Execute Nozzle Check to determine the number of the clogged print head.                                                                                                    | 1. Execute Nozzle Check to determine the number of the clogged print head.                                                                                                    |  |
| 2. Perform Head Cleaning for the clogged print head.                                                                                                    | 2. Perform Head Cleaning for the clogged print head.                                                                                                    |  |
| 3. Execute Nozzle Check to determine whether the problem has been eliminated.                                                                                                    | 3. Execute Nozzle Check to determine whether the problem has been eliminated.                                                                                                    |  |
| 4. If the problem persists, do not use the ma-<br>chine for 5 to 10 minutes.<br>By doing this, minute bubbles in the print head<br>nozzle may disappear as the air in them dis-<br>solves into the ink, resulting in unclogging. | 4. If the problem persists, do not use the ma-<br>chine for 5 to 10 minutes.<br>By doing this, minute bubbles in the print head<br>nozzle may disappear as the air in them dis-<br>solves into the ink, resulting in unclogging.              |  |

| Error                                                                                                    | Corrections                                                                                                    |
|----------------------------------------------------------------------------------------------------|----------------------------------------------------------------------------------------------------|
| <ul> <li>5. Execute Nozzle Check to determine whether the problem has been eliminated.</li> <li>If the problem persists, repeat Steps 1 to 5 a few more times.</li> <li>Also letting the machine stand idle after repeating the procedure may help eliminate the clogging.</li> <li>If the problem persists, perform Steps 1 to 5 again, but instead of performing "Head-cleaning" in Step 2, perform "Head-flushing".</li> <li>Head Flushing, which cleans the print head more thoroughly than Head Cleaning, consumes a lot of ink.</li> <li>See page 120 "Nozzle Check", page 121 "Head-cleaning" and page 123 "Head-flushing".</li> </ul> | <ul> <li>5. Execute Nozzle Check to determine whether the problem has been eliminated.</li> <li>If the problem persists, repeat Steps 1 to 5 a few more times.</li> <li>Also letting the machine stand idle after repeating the procedure may help eliminate the clogging.</li> <li>If the problem persists, perform Steps 1 to 5 again, but instead of performing "Head-cleaning" in Step 2, perform "Head-flushing".</li> <li>Head Flushing, which cleans the print head more thoroughly than Head Cleaning, consumes a lot of ink.</li> <li>See page 120 "Nozzle Check", page 121 "Head-cleaning" and page 123 "Head-flushing".</li> </ul>                                                                                                    |
| Have you adjusted the height of the cassette?<br>Usually the machine adjusts the height of the cassette automatically. If the printed image is blurry or dusty, adjust the height of the cassette.<br>manually. Printed images may be blurry, especially, when you load a T-shirt and set [Select Print Quality:] to [Vivid] in the printer driver. If this is the case, adjust the height of the cassette.<br>See page 211 "Adjusting the height of the cassette manually".                                                                                                    | Have you adjusted the height of the cassette?<br>When printing starts, the machine adjusts the height of the cassette according to the height value specified in the [Maintenance] menu. If the printed image is blurry or dusty, adjust the height of the cassette using the [Maintenance] menu. Printed images may be blurry, especially, when you load a T-shirt and set [Select Print Quality:] to [Vivid] in the printer driver. If this is the case, set [Select Print Quality:] to [Fine] in the printer driver or make the distance between the print head and the garment smaller by adjusting the height deteriorate when setting [Select Print Quality:] to [Fine] as compared with setting [Select Print Quality:] to [Fine] as compared with setting [Select Print Quality:] to [Vivid]. Also, note that when making the distance between the print head and the garment smaller, a height detection error might occur. If a height detection error occurs, remove the cassette, load the garment correctly into the cassette, and then load the cassette into the machine. See page 211 "Adjusting the height of the cassette automatically" in this supplement. |

# Operating Instructions 5. Machine Setup Menus > Using the [Maintenance] Menu > Nozzle Check

| onection |
|----------|
|----------|

| Error                                                                                                    | Corrections                                                                                                    |
|----------------------------------------------------------------------------------------------------|----------------------------------------------------------------------------------------------------|
| Follow the procedure below to check whether<br>the print head nozzles are clogged up or not by<br>printing a nozzle check test pattern. | Follow the procedure below to check whether<br>the print head nozzles are clogged up or not by<br>printing a nozzle check test pattern. <u>To maintain</u><br><u>print quality, we recommend checking a nozzle</u><br><u>before printing if the machine has not printed</u><br><u>anything for a certain interval of time, such as</u><br><u>for the first time in the day or after a rest period</u> . |

### 9. Troubleshooting > Print Results Are Not Satisfactory > Prints are Unsatisfactory

### Additional information

#### Is the temperature of the machine too high?

If the machine's temperature is too high, the density of prints might become uneven.

- · Do not expose the machine to direct sunlight.
- Keep the machine away from objects that may become hot.
- Do not print or use the finisher continuously if the temperature of the area in which the machine is located is 30°C or higher.
- If the density of prints is uneven, even though the above conditions do not apply, wait until the machine cools off. The machine may require an hour or so to cool.

### Operating Instructions

8. Maintenance

### Additional information

### **Replacing Filters**

If a message prompting you to replace the filter appears, replace it, and then reset the count for the number of prints using the [Maintenance] menu.

- 1. Prepare the filter to replace.
- 2. Pinch the handle of the filter, and then pull it out.

![](_page_8_Picture_16.jpeg)

3. Insert the new filter firmly.

![](_page_8_Picture_18.jpeg)

4. Replace the filter of the opposite side in the same way.

- 5. Press the [▼/Menu] key.
- 6. Press the [▲] or [▼/Menu] key to display [Maintenance], and then press the [#Enter] key.
- 7. Press the [▲] or [▼/Menu] key to display [Fan Filter], and then press the [#Enter] key.
- Press the [▲] or [▼/Menu] key to display [Reset count no.], and then press the [#Enter] key.
- 9. Check that "Press # to reset count no" is displayed, and then press the [#Enter] key.

10. Press the [Escape] key until the top screen appears.

### Operating Instructions

8. Maintenance

### Additional information

### Adjusting the Fan Speed

You can adjust the fan speed if you are bothered with the fan noise.

- 1. Press the [▼/Menu] key.
- 2. Press the [▲] or [▼/Menu] key to display [Maintenance], and then press the [#Enter] key.
- 3. Press the [▲] or [▼/Menu] key to display [Fan Speed], and then press the [#Enter] key.
- Press the [▲] or [▼/Menu] key to select the fan speed, and then press the [#Enter] key. [Normal Speed] is specified as the factory default. Usually, you need not to change the setting.

If you set [Fan Speed] to [Low Speed], the fan becomes quiet and the machine's operational life shortens, depending on the conditions and environment of the machine. If you set [Fan Speed] to [Off], the fan stops. Note that this might particularly shorten the machine's operational life. Do not use this setting except in special cases.

5. Press the [Escape] key until the top screen appears.

### 9. Troubleshooting > Error & Status Messages on the Display > Error Messages

| Message             | Causes                                                                                                    | Solutions                                                                                                    |
|---------------------|----------------------------------------------------------------------------------------------------|----------------------------------------------------------------------------------------------------|
| Exchange Fan Filter | The number of prints that<br>have been performed with the<br>filter installed in the machine<br>exceeds the maximum number<br>(2,000). | Replace the filter, and then reset<br>the count for the number of<br>prints using the [Maintenance]<br>menu. See "Replacing Filters" in<br>this supplement. |

### Adjusting the height of the cassette automatically

### Coloritant 🗋

- Remove the garment from the cassette before performing auto adjustment. Do not perform auto adjustment while the garment is on the cassette.
- When you perform auto adjustment, the height of the cassette is adjusted appropriately according to the cassette that is set. Perform auto adjustment again every time a different cassette is set.
- When you perform auto adjustment, the height of the cassette is adjusted so it is suitable for loading thin garments, such as T-shirts. When loading thick garments in the cassette, finetune the height of the cassette using the [Adjust Height▼] key after sending the print job For details, see page 210 "Adjusting the Height of the Cassette".

When printing starts, the machine adjusts the height of the cassette according to the height value specified in the [Maintenance] menu. If the printed image is blurry or there is dust stuck to it, or the height of the cassette may not be adjusted appropriately, adjust the height of the cassette using the [Maintenance] menu. This section explains how to adjust the height of the cassette automatically using the [Maintenance] menu. For details about adjust the height of the cassette manually using the [Maintenance] menu, see page 211 "Adjusting the height of the cassette manually".

- 1. Load the cassette without a garment on it.
- 2. Press the [▼/Menu] key.
- 3. Press the [▲] or [▼/Menu] key to display [Maintenance], and then press the [#Enter] key.
- 4. Press the [▲] or [▼/Menu] key to display [Height Adjust], and then press the [#Enter] key.
- 5. Press the [▲] or [▼/Menu] key to display [Auto Adjust], and then press the [#Enter] key.
- 6. Check that "Press # to start" is displayed, and then press the [#Enter] key. Auto adjustment starts after the cassette is loaded into the machine. After auto adjustment is completed, the cassette returns and stops in position so that you can see the cassette positioning line on the left side of it.

### Note

- The value set by adjustment is stored in [Manual Adjust] in the [Maintenance] menu.
- If an error occurs during auto adjustment, perform the operation from Step 1 again.

![](_page_11_Picture_0.jpeg)